Kevin Lipscomb

Kempsville Volunteer Rescue Squad Virginia Beach, Va.

<□▶ <□▶ < □▶ < □▶ < □▶ < □ > ○ < ○

CONTENTS:

- 1. Setting up the Annual Budget (proper)
- 2. Making mid-year adjustments
- 3. Creating a Budget-vs-Actual Report for the current year

・ロト ・ 日 ・ ・ 日 ・ ・ 日 ・ ・ つ へ ()

- Assumes continued use of QuickBooks Online (QBO).
- Should be done each year around new fiscal year (but may be done later if timely setup was not performed).
- The QBO graphical user interface (GUI) will change over time. The screenshots in this presentation may become obsolete, but the general steps should remain the same.

ション ふゆ く 山 マ チャット しょうくしゃ

Open the "company gear menu":

| <b>२ +</b> छ | 9                 | Kempsville Volunteer Rescue S | ? Help |
|--------------|-------------------|-------------------------------|--------|
|              | Private mode      | Bank accounts                 | 0      |
|              |                   | Connect an account            | - 1    |
|              | Create an invoice | PNC CHECKING<br>In QuickBooks |        |

◆□▶ ◆圖▶ ◆臣▶ ◆臣▶ 臣 - のへで

### Open the "Budgeting" feature:

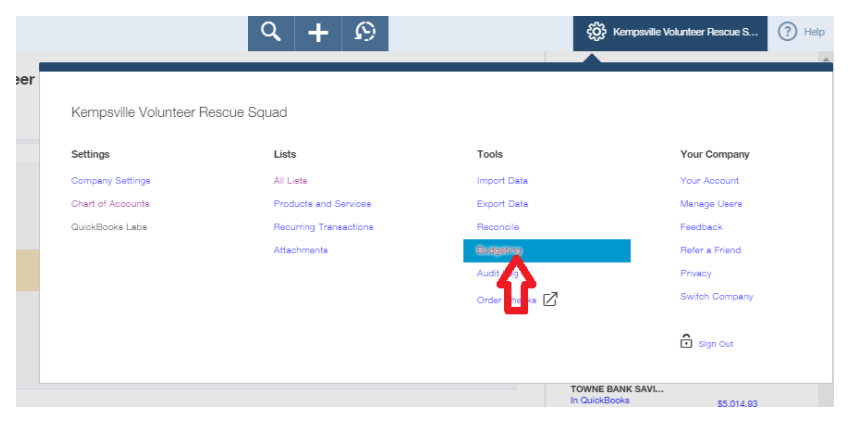

・ロト ・ 日 ・ ・ 日 ・ ・ 日 ・ ・ つ へ ()

Click the "New budget" button:

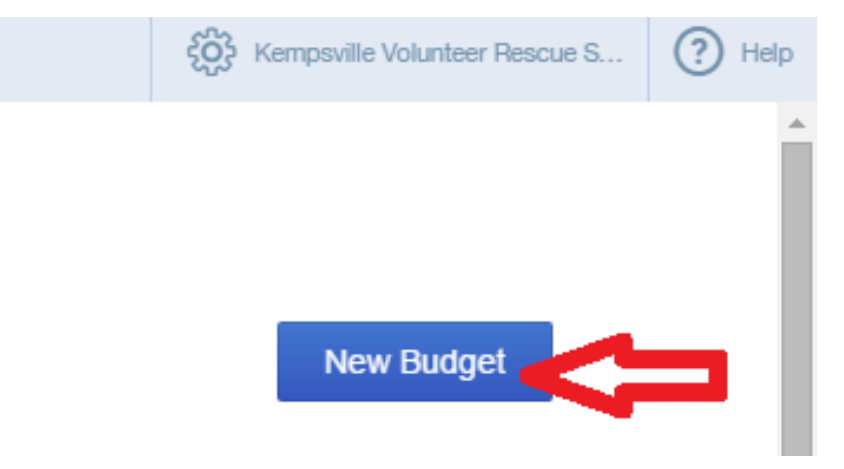

# A "mini interview" wizard should start, and you should see something like this:

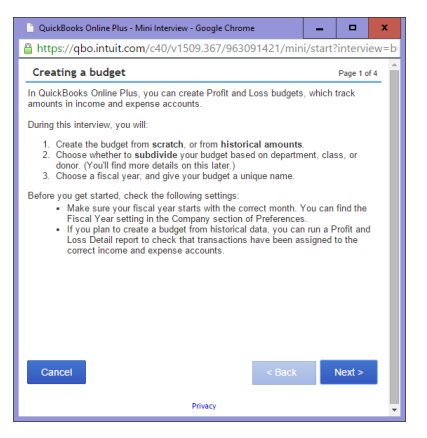

If you don't see this, click the "New budget" button again.

< ロ > < 同 > < 回 > < 回 > < □ > < □ >

Otherwise, click the "Next>" button.

# Answer the next question appropriately, then click the "Next>" button:

▲ロト ▲圖ト ▲ヨト ▲ヨト ヨー のへで

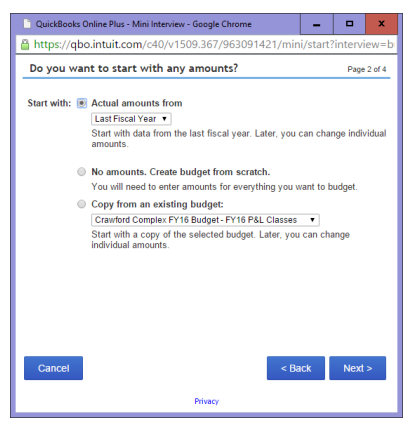

### Specify that the budget should be subdivided by Classes:

▲ロト ▲圖ト ▲ヨト ▲ヨト ヨー のへで

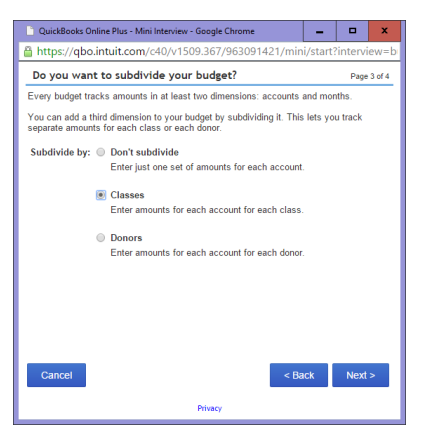

Select the fiscal year to which this budget should apply, then enter Standard as the budget name, then click the "Next>" button:

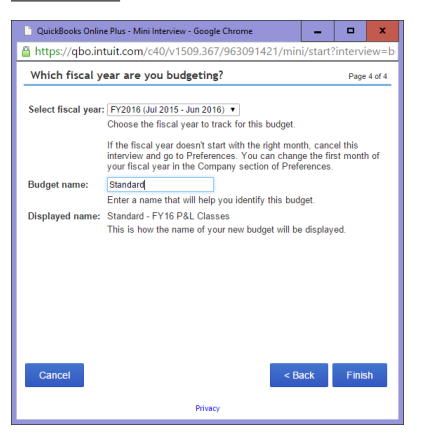

### You should now see something like this:

| Show rows as accounts V for this class: 930 s | quad Truck | Super | Ŧ   |     |     | 1   | Show B | lank Row | /5  |     |     | View By | Month |
|-----------------------------------------------|------------|-------|-----|-----|-----|-----|--------|----------|-----|-----|-----|---------|-------|
| Accounts                                      | Jul        | Aug   | Sep | Oct | Nov | Dec | Jan    | Feb      | Mar | Apr | May | Jun     | Total |
| income                                        |            |       |     |     |     |     |        |          |     |     |     |         |       |
| Billable Expense Income                       |            |       |     |     |     |     |        |          |     |     |     |         |       |
| Donations                                     |            |       |     |     |     |     |        |          |     |     |     |         |       |
| Restricted                                    |            |       |     |     |     |     |        |          |     |     |     |         |       |
| Unrestricted                                  |            |       |     |     |     |     |        |          |     |     |     |         |       |
| Gain on sale of assets                        |            |       |     |     |     |     |        |          |     |     |     |         |       |
| Grants                                        |            |       |     |     |     |     |        |          |     |     |     |         |       |
| Int Inc                                       |            |       |     |     |     |     |        |          |     |     |     |         |       |
| Invest Inc                                    |            |       |     |     |     |     |        |          |     |     |     |         |       |
| Markup                                        |            |       |     |     |     |     |        |          |     |     |     |         |       |
| Realized Gain/Loss                            |            |       |     |     |     |     |        |          |     |     |     |         |       |
|                                               |            |       |     |     |     |     |        |          |     |     |     |         |       |

#### Edit - Billable Expense Income for 930 Squad Truck Supervisor

| vert Row rotal. 5 |      | Revert | Clear | Copy Across | lonth 🔻 | nter by: 🚺 | Ente |
|-------------------|------|--------|-------|-------------|---------|------------|------|
| Nov: Dec:         | Dec: | Nov:   | Oct:  | Sep:        | Aug:    | ul:        | Jul: |
| May: Jun: Sav     | Jun: | May:   | Apr:  | Mar:        | Feb:    | in:        | Jan: |

Finished

Near the top of this form, change the settings as follows:

- 1. Show rows as classes
- 2. for this account: INTERNAL BUDGET CREDIT\*
- 3. View by Year

| Select Budget Staridard - FY16 P&L Classes 🔹                       | Rename Delete   | New Budget     |
|--------------------------------------------------------------------|-----------------|----------------|
| Staridard - Jul 2015 through Jun 2016 Profit and Loss with Classes |                 |                |
| Show rows as classes 🔻 for this account INTERNAL BUDGET C          | Show Blank Rows | View By Year 🔻 |
| Classes                                                            | Total           |                |
| 930 Squad Truck Supervisor                                         |                 | A              |
| 950 Captain (Captain)                                              |                 |                |
| 251 Eventure 200                                                   |                 |                |

\*If INTERNAL BUDGET CREDIT isn't listed, you must create it as an <u>Other Income</u> type account in the company's Chart Of Accounts.

Near the bottom of the same form, change the following setting:

### Enter by Year

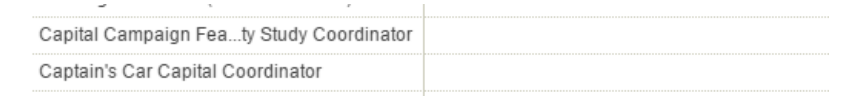

Edit - 930 Squad Truck Supervisor for INTERNAL BUDGET CREDIT

| Enter by Year 🔻 | Copy Across | Clear | Revert |          |
|-----------------|-------------|-------|--------|----------|
| Annual:         |             |       |        |          |
|                 |             |       |        | Finished |

▲ロト ▲圖ト ▲ヨト ▲ヨト ヨー のへで

Click the name of the first "class" whose expense budget amount you want to enter. In this example, we'll start with <u>950 Captain</u> (Captain):

| 930 Squad Truck Supervisor               |  |
|------------------------------------------|--|
|                                          |  |
| 950 Captain (Captain)                    |  |
| 951 Excerve Officer (XO)                 |  |
| 952 Oper tions (Ops)                     |  |
| 953 Logistics (Logistics Officer)        |  |
| 960 Support Team Supervisor              |  |
| Ambulance Capital Coordinator (VP)       |  |
| Ambulance Loan Payments (TREAS)          |  |
| Annual Investment (TREAS)                |  |
| Banquet (Banquet Coordinator)            |  |
| Building & Grounds (B&G Committee)       |  |
| Capital Campaign Featy Study Coordinator |  |
| Captain's Car Capital Coordinator        |  |

Note that the bottom part of the form (marked  $\underline{Edit}$ ) has changed to match your selection.

▲□▶ ▲□▶ ▲□▶ ▲□▶ ▲□▶ ● ● ●

At the bottom part of the form, in the Annual field, enter *a negative number* indicating the amount of money this "class" is budgeted to *spend*, then click the "Save & Next" button:

```
Edit - 950 Captain (Captain) for INTERNAL BUDGET CREDIT
```

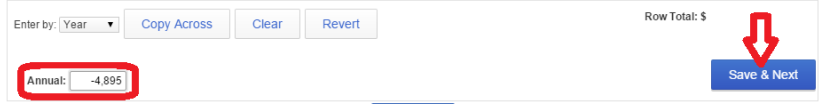

うして ふゆう ふほう ふほう うらう

# Notice that your entry has been recorded in the main part of the form:

| Classes                                  | Total                                 |
|------------------------------------------|---------------------------------------|
| 930 Squad Truck Supervisor               | · · · · · · · · · · · · · · · · · · · |
| 950 Captain (Captain)                    | -4,895                                |
| 951 Executive Officer (XO)               |                                       |
| 952 Operations (Ops)                     |                                       |
| 953 Logistics (Logistics Officer)        |                                       |
| 960 Support Team Supervisor              |                                       |
| Ambulance Capital Coordinator (VP)       |                                       |
| Ambulance Loan Payments (TREAS)          |                                       |
| Annual Investment (TREAS)                |                                       |
| Banquet (Banquet Coordinator)            |                                       |
| Building & Grounds (B&G Committee)       |                                       |
| Capital Campaign Featy Study Coordinator |                                       |
| Captain's Car Capital Coordinator        |                                       |

#### Edit - 951 Executive Officer (XO) for INTERNAL BUDGET CREDIT

| Enter by: Year 🔻 | Copy Across | Clear | Revert | Row Total: \$ |
|------------------|-------------|-------|--------|---------------|
| Annual:          |             |       |        | Save & Next   |

・ロト ・ 日 ・ ・ 日 ・ ・ 日 ・ ・ つ へ ()

On the main part of the form, make sure the next "class" (whose expense budget you want to enter) is selected (by clicking it if necessary). At the bottom part of the form, in the Annual field, enter *a negative number* indicating the amount of money this "class" is budgeted to *spend*, then click the "Save & Next" button. REPEAT this process for every class whose expense budget you want to enter:

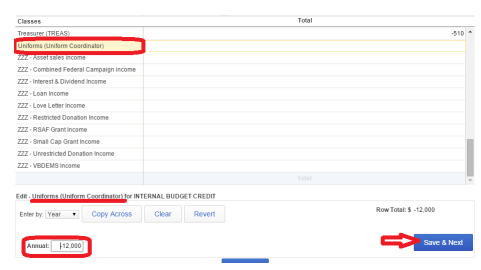

# For *income* classes, perform the exact same process, but enter *positive numbers* to indicating the amount of money this "class" is budgeted to *receive*:

| Classes                                | Total                    |
|----------------------------------------|--------------------------|
| Treasurer (TREAS)                      | -510                     |
| Uniforms (Uniform Coordinator)         | POSITIVE numbers -12.000 |
| ZZZ - Asset sales income               | 30,000                   |
| ZZZ - Combined Federal Campaign income | 10,000                   |
| ZZZ - Interest & Dividend Income       | 250                      |
|                                        |                          |

▲□▶ ▲□▶ ▲□▶ ▲□▶ ▲□ ● ● ●

# When done entering the budget amounts for all classes, click the Finish button:

#### Standard - Jul 2015 through Jun 2016 Profit and Loss with Classes

| Show rows as classes 🔻 for this account: | INTERNAL BUDGET C | Show Blank Rows | View By Year | • |
|------------------------------------------|-------------------|-----------------|--------------|---|
| Classes                                  |                   | Total           |              |   |
| President (PRES)                         |                   |                 | -1,400       | ^ |
| Recruitment/Retentioam (RRP Coordinator) |                   |                 | -2,980       |   |
| Supplies (Supply Sergeant)               |                   |                 | -30,000      |   |
| Training (Training Sergeant)             |                   |                 | -2,380       |   |
| Treasurer (TREAS)                        |                   |                 | -510         |   |
| Uniforms (Uniform Coordinator)           |                   |                 | -12,000      |   |
| ZZZ - Asset sales income                 |                   |                 | 25,000       |   |
| ZZZ - Combined Federal Campaign income   |                   |                 | 1,000        |   |
| ZZZ - Interest & Dividend Income         |                   |                 | 12           |   |
| ZZZ - Love Letter Income                 |                   |                 | 7,800        |   |
| ZZZ - Unrestricted Donation Income       |                   |                 | 198,000      |   |
| ZZZ - VBDEMS Income                      |                   |                 | 4,000        |   |
|                                          |                   |                 |              | - |

#### Edit - ZZZ - VBDEMS Income for INTERNAL BUDGET CREDIT

| Enter by: Year   Copy Acr | ross Clear | Revert | Row Total: \$ 4,000 |
|---------------------------|------------|--------|---------------------|
| Annual: 4,000             |            |        | Save & Next         |
|                           |            |        | Finished            |

▲□▶ ▲□▶ ▲□▶ ▲□▶ ▲□ ● ● ●

### Making mid-year adjustments

To make mid-year adjustments, go back into the Budgeting feature, select a class to adjust, enter the new value in the Annual field near the bottom of the form, then click either the "Save & Next" or "Finished" button. Be sure to enter *negative numbers for expense* budgets and *positive numbers for income* budgets:

| onice manager                            | 100     |
|------------------------------------------|---------|
| Oxygen                                   | -5.004  |
| President (PRES)                         | A 00 -  |
| Recruitment/Retentioam (RRP Coordinator) | 80      |
| Supplies (Supply Sergeant)               | -30,000 |
| Training (Training Sergeant)             | -2,380  |
| Treasurer (TREAS)                        | -510    |
| Uniforms (Uniform Coordinator)           | -12,000 |
| ZZZ - Asset sales income                 | 25,000  |
| ZZZ - Combined Federal Campaign income   | 1,000 * |

#### Edit - Oxygen for INTERNAL BUDGET CREDIT

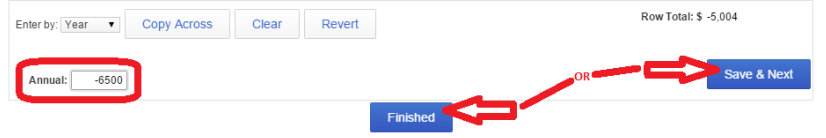

This must be done once each year.

To run a report showing how actual income & expenses compare to budgeted amounts, select the Reports page:

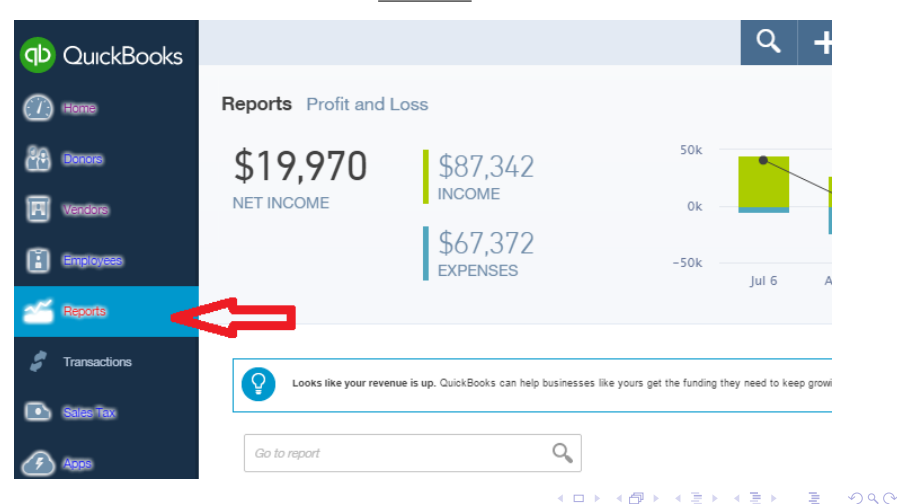

Select the <u>Budget vs.</u> Actuals report. (The link to this report may be found under the <u>Recommended</u> heading, under the <u>All</u> / <u>Business Overview</u> headings, or possibly elsewhere. You may also be able to type "Budget" in the <u>Go to report</u> search box to find it.)

ション ふゆ く 山 マ チャット しょうくしゃ

| Go to report                                                                                  |                                                        |                                                                                                | 0,                                                      |                                                                                                    |                                                                |                                                              |
|-----------------------------------------------------------------------------------------------|--------------------------------------------------------|------------------------------------------------------------------------------------------------|---------------------------------------------------------|----------------------------------------------------------------------------------------------------|----------------------------------------------------------------|--------------------------------------------------------------|
| Recommended                                                                                   |                                                        | Frequently Run                                                                                 | My Custom Reports                                       | Management Reports                                                                                                    |                                                                | All Reports                                                  |
| Recomm                                                                                        | ended                                                  | Reports                                                                                        |                                                         |                                                                                                    |                                                                |                                                              |
| Polt&Lees<br>Later 492.3<br>Externation<br>Externation<br>Externation<br>Millimenter 13,346.3 | Profit a<br>Shows r<br>(expense<br>an incon<br>Run   0 | and Loss<br>noney you earned (incom<br>se) so you can see how pr<br>ne statement.<br>Customize | e) and money you spent<br>ofitable you are. Also called | Briance Direct<br>international<br>Development<br>Development | Balance Sh<br>Lists what you<br>what you've in<br>Run   Custon | eet<br>J own (assets), what<br>wested in your comp<br>mize   |
|                                                                                               | Compa<br>Displays<br>compari<br>Run                    | any Snapshot<br>your income and expens<br>sons using pie charts and                            | es in year-over-year<br>bar graphs.                     | Time Activities by Conton<br>Anthry Date Engineer<br>Anty's Bird Ensteamy<br>00532011 Statutes Tony<br>Instal for Any's Bird Samba                                                                                                    | Budget vs.<br>Compares yo<br>amounts so y<br>Run   Custor      | Actuals<br>ur burgsted income<br>ou san te whether y<br>mize |
| Alt Aging Summary<br>Current Total                                                            | A/R Ag<br>Shows (                                      | <b>jing Summary</b><br>annaid invoices for the cu                                              | rent neriod and for the last 30                         | AR Aging Summary<br>Curvet Total                                                                                                    | Expenses to<br>This report sh                                  | ows your total experi                                        |

You should see something like the following. If you do not, click the "Customize" button:

・ロト ・ 四ト ・ 日ト ・ 日 ・

|                         | Cu                                      | istomize Budget vs. Actuals          |  |  |  |  |  |
|-------------------------|-----------------------------------------|--------------------------------------|--|--|--|--|--|
|                         | General                                 |                                      |  |  |  |  |  |
| Seneral<br>Rows/Columns | Budget:                                 | Standard - FY16 P&L Classes 🔹        |  |  |  |  |  |
| Lists                   | Transaction Date:                       | Custom •                             |  |  |  |  |  |
| Numbers                 | From:                                   | 2015-07-01 To: 2016-06-30            |  |  |  |  |  |
| Header/Footer           | Accounting Method:  Cash Basis  Accrual |                                      |  |  |  |  |  |
|                         | Rows/Columns                            | Only accounts with budgeted amounts  |  |  |  |  |  |
|                         | Show Grid:                              | Accounts vs. Months 🔹                |  |  |  |  |  |
|                         | Sort By:                                | Default     Total in ascending order |  |  |  |  |  |
|                         |                                         | O Total in descending order          |  |  |  |  |  |
|                         | Add Subcolumns for Comparison           |                                      |  |  |  |  |  |
|                         | S Over Budget                           |                                      |  |  |  |  |  |
|                         | C Domaining                             | M Damaining                          |  |  |  |  |  |

### Make sure the appropriate (current year) budget is selected:

| General<br>Budget: Standard - FY16 P&L Classes | • |
|------------------------------------------------|---|
| Transaction Date: Custom ▼<br>From: 2015-07-01 | T |

・ロト ・ 日 ・ モート ・ 田 ・ うへで

# In the <u>Rows/Colums</u> section, for the <u>Show Grid</u> field, select <u>Classes</u> <u>vs. Total</u>:

| ŧr | Account    | ting Method: | <ul> <li>Cash Basis</li> <li>Accrual</li> </ul> |
|----|------------|--------------|-------------------------------------------------|
|    | Rows/Colum | ns           | Only accounts with budgeted amounts             |
|    |            | Show Grid:   | Classes vs. Total                               |
|    |            | Sort By:     | Default                                         |

▲□▶ ▲□▶ ▲□▶ ▲□▶ ▲□ ● ● ●

# Although not strictly required, the following settings are recommended in the Add Subcolumns for Comparison area:

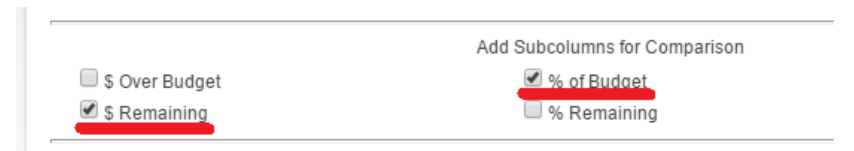

◆□▶ ◆□▶ ◆□▶ ◆□▶ ● ● ●

As time goes by, it may be valuable to change other report settings. You don't have to decide about these now:

(ロ) (型) (E) (E) (E) (O)

| General<br>Rows/Columns           | Show Rows:                                                    | <ul> <li>Active</li> <li>All</li> <li>Non-Zero</li> </ul>           |   |
|-----------------------------------|---------------------------------------------------------------|---------------------------------------------------------------------|---|
| Lists<br>Numbers<br>Header/Footer | Show Columns:                                                 | Active     All     Non-Zero                                         |   |
|                                   | Lists Account:<br>Class:<br>Numbers<br>Show Negative Numbers: | All All Normally In Parentheses With a Trailing Minus In Bright Red | • |
|                                   | Show All Numbers                                              | Divided by 1000 Without Cents Except Zero Amounts                   |   |

Click the Run Report button:

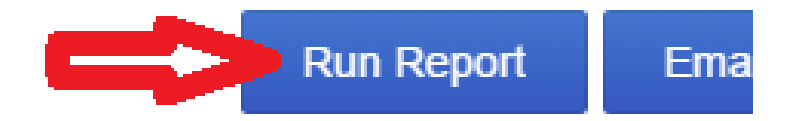

・ロト ・ 日本 ・ 日本 ・ 日本

ж

### Click the Save Customizations button:

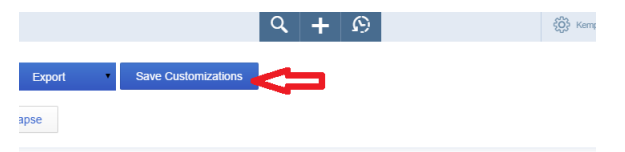

#### Kempsville Volunteer Rescue Squad BUDGET VS. ACTUALS: STANDARD - FY16 P&L CLASSES July 2015 - June 2016

|                                        | TOTAL      |            |            |             |  |
|----------------------------------------|------------|------------|------------|-------------|--|
|                                        | ACTUAL     | BUDGET     | REMAINING  | % OF BUDGET |  |
| 950 Captain (Captain)                  | -675.52    | -4,895.00  | -4,219.48  | 13.80 %     |  |
| 951 Executive Officer (XO)             | -410.49    | -408.00    | 2.49       | 100.61 %    |  |
| 953 Logistics (Logistics Officer)      | -20,326.07 | -16,320.00 | 4,006.07   | 124.55 %    |  |
| Ambulance Loan Payments (TREAS)        | -28,400.00 | -40,400.00 | -12,000.00 | 70.30 %     |  |
| Annual Investment (TREAS)              |            | -49,403.00 | -49,403.00 |             |  |
| Banquet (Banquet Coordinator)          | -1,542.57  | -11,200.00 | -9,657.43  | 13.77 %     |  |
| Building & Grounds (B&G Committee)     | -88.35     | -3,350.00  | -3,261.65  | 2.64 %      |  |
| Captain's Car Capital Coordinator      | -2,628.39  | -2,520.00  | 108.39     | 104.30 %    |  |
| Equipment                              |            | -3,300.00  | -3,300.00  |             |  |
| Field Communications Coordinator (950) | -1.040.00  | -3.360.00  | -2.320.00  | 30.95 %     |  |

### You should see something like this:

| Name of custom report<br>Add this report to a gr                                  | Budget vs. Actu                                                | uals: Standard ·         | - FY16 P&L Cli |  |
|-----------------------------------------------------------------------------------|----------------------------------------------------------------|--------------------------|----------------|--|
| Add this report to a gr<br>A group lets you email multip                          | oup                                                            |                          |                |  |
|                                                                                   | ole reports at the same                                        | time. Learn more         |                |  |
| Share this report with<br>Let every company user vie<br>(Users need proper access | all company use<br>w this report from their<br>to run report.) | rS<br>r own memorized re | port list.     |  |
|                                                                                   | ОК                                                             | Cancel                   |                |  |
|                                                                                   |                                                                |                          |                |  |

・ロト ・個ト ・ヨト ・ヨト

æ

### Check the Share box:

| Save Report Customizat                                                                                                    | ions                                                                                             | 8         |
|----------------------------------------------------------------------------------------------------|--------------------------------------------------------------------------------------------------|-----------|
| Name of custom report                                                                                                    | Budget vs. Actuals: Standard - FY16 P&L Ck                                                       |           |
| Add this report to a g<br>A group lets you email multi<br>A group lets you email multiplets and a group lets you email multiplets and a group lets yo | proup                                                                                            |           |
| Share this report with<br>Let every company user vi<br>(Users need proper access                                                                                                    | n all company users<br>ew this report from their own memorized report list.<br>s to run report.) | ×         |
|                                                                                                    | OK Cancel                                                                                        |           |
|                                                                                                    | VI 12.020-35 12.020.00 100-35                                                                    | 104.30 /0 |

◆□▶ ◆□▶ ◆□▶ ◆□▶ ● □ ● ● ●

If you want to run this report on a schedule and have it automatically emailed to you (which is strongly recommended), check the <u>Add this report to a group</u> box and click the <u>Learn more</u> link:

| Sa | ve Report Customizatio                                                               | ns                                                                                        | 8 |
|----|--------------------------------------------------------------------------------------|-------------------------------------------------------------------------------------------|---|
| Na | me of custom report                                                                  | Budget vs. Actuals: Standard - FY16 P&L Ck                                                |   |
|    | Add this report to a gro<br>A group lets you email multipl                           | OUP reports at the same time. Learn more                                                  | - |
|    | Share this report with<br>Let every company user view<br>(Users need proper access t | all company users<br>whis report from their own memorized report list.<br>to run report.) |   |

### Click the OK button:

| Name of custom report                                                                                    | Budg                               | et vs. Actu                              | als: Standard -               | FY16 P&L  | Cli |  |
|----------------------------------------------------------------------------------------------------|------------------------------------|------------------------------------------|-------------------------------|-----------|-----|--|
| <ul> <li>Add this report to a group lets you email multiplets</li> </ul>                                 | roup N<br>ple report               | /Ionthly vita<br>s at the same t         | I reports<br>time. Learn more |           | •   |  |
| <ul> <li>Share this report with<br/>Let every company user vie<br/>(Users need proper access)</li> </ul> | all con<br>w this rep<br>to run re | npany users<br>port from their<br>port.) | S<br>own memorized rep        | ort list. |     |  |
|                                                                                                    |                                    | ок                                       | Cancel                        |           |     |  |

◆□▶ ◆圖▶ ◆臣▶ ◆臣▶ 三臣 - のへで

You can now run this "Budget vs. Actuals: Standard" report on demand.

When viewing the report in QBO, you can click an Actual amount to drill down into the detailed list of transactions:

Kempsville Volunteer Rescue Squad BUDGET VS. ACTUALS: STANDARD - FY16 P&L CLASSES July 2015 - June 2016

|                                        | TOTAL      |            |            |             |  |
|----------------------------------------|------------|------------|------------|-------------|--|
|                                        | actual 👳   | BUDGET     | REMAINING  | % OF BUDGET |  |
| 950 Captain (Captain)                  | -675.52    | -4,895.00  | -4,219.48  | 13.80 %     |  |
| 951 Executive Officer (XO)             | -410.49    | -408.00    | 2.49       | 100.61 %    |  |
| 953 Logistics (Logistics Officer)      | -20,326.07 | -16,320.00 | 4,006.07   | 124.55 %    |  |
| Ambulance Loan Payments (TREAS)        | -28,400.00 | -40,400.00 | -12,000.00 | 70.30 %     |  |
| Annual Investment (TREAS)              |            | -49,403.00 | -49,403.00 |             |  |
| Banquet (Banquet Coordinator)          | -1,542.57  | -11,200.00 | -9,657.43  | 13.77 %     |  |
| Building & Grounds (B&G Committee)     | -88.35     | -3,350.00  | -3,261.65  | 2.64 %      |  |
| Captain's Car Capital Coordinator      | -2,628.39  | -2,520.00  | 108.39     | 104.30 %    |  |
| Equipment                              |            | -3,300.00  | -3,300.00  |             |  |
| Field Communications Coordinator (950) | -1,040.00  | -3,360.00  | -2,320.00  | 30.95 %     |  |
| Finance & Audits (F&A Committee Chair) | <b>•</b>   | -2,550.00  | -2,550.00  |             |  |
| Fund Drive (FD Committee)              | 1,245      | -28,800.00 | -30,045.04 | -4.32 %     |  |
| Insurance (Insurance Coordinator)      |            | -4,800.00  | -4,800.00  |             |  |
| IT (Info Tech Coordinator)             | -924.71    | -1,397.00  | -472.29    | 66.19 %     |  |
| July 4th (July 4th Coordinator)        |            | -300.00    | -300.00    |             |  |
| Langhorne-Pulley Scholarship (BOD)     |            | -2.000.00  | -2.000.00  |             |  |

CONGRATULATIONS! You have:

- 1. Set up an Annual Budget
- 2. Learned how to make mid-year adjustments
- 3. Created a Budget-vs-Actual Report for the current year

▲□▶ ▲□▶ ▲□▶ ▲□▶ ▲□ ● ● ●